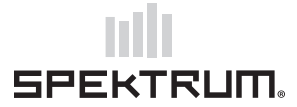

## 29 gennaio 2021

Prodotto: Trasmittenti Spektrum NX (SPMR6775, SPMR6775EU, SPM6775, SPM6775EU, SPMR10100, SPMR10100EU)

**Problema:** la ricerca di aggiornamenti tramite connessione WiFi può causare il blocco di alcuni modelli di trasmittente; se ciò accade, la trasmittente va riavviata tenendo premuto il pulsante di accensione per 7-10 secondi, oppure scollegando e poi reinstallando la batteria.

Cosa fare: È necessario aggiornare il firmware della trasmittente tramite il cavo USB.

Verificare la versione del firmware della trasmittente accedendo al menu "About/Regulatory" (Informazioni/Normativa) nell'elenco delle impostazioni di sistema. La versione viene visualizzata nella parte inferiore della schermata del numero di serie. Se la versione è precedente alla numero v3.03.03, seguire le istruzioni che seguono per scaricare e aggiornare il firmware.

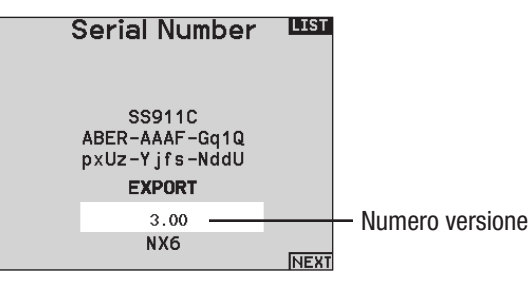

**IMPORTANTE:** La trasmittente deve essere registrata su www.spektrumrc.com affinché sia possibile scaricare il file di aggiornamento del firmware.

- 1. Scaricare la versione più recente dell'aggiornamento firmware per la trasmittente in uso da www.spektrumrc.com al proprio PC o Mac. Il file deve chiamarsi SPMTX.SAX.
- 2. Spegnere e riaccendere la trasmittente.
- 3. Collegare il cavo USB alla porta di carica della trasmittente e al computer.
- 4. Premere la rotella di scorrimento per accedere al menu Function List (Lista funzioni).
- 5. Scorrere verso il basso fino al menu **System Setup** (Impostazioni di sistema) e selezionare **YES** (Sì) per disattivare la trasmissione in radiofrequenza.
- 6. Scorrere verso il basso fino a USB Settings (Impostazioni USB).
- 7. Dal menu USB Settings, selezionare **Access Internal Storage** (Accesso memoria interna). Dopo alcuni secondi, il computer riconoscerà la trasmittente come un drive esterno rimovibile.
- 8. Copiare il file del firmware aggiornato dal computer alla trasmittente.
- 9. Spegnere la trasmittente e scollegare il cavo USB.
- 10. Accendere la trasmittente. La trasmittente eseguirà l'aggiornamento del firmware all'avvio. Il processo di aggiornamento può richiedere diversi minuti.

Ci scusiamo per l'inconveniente. Horizon declina ogni responsabilità e richiesta in garanzia in caso di inosservanza delle istruzioni contenute in questo avviso di segnalazione e correzione problema.

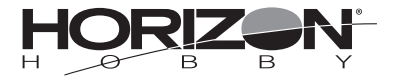